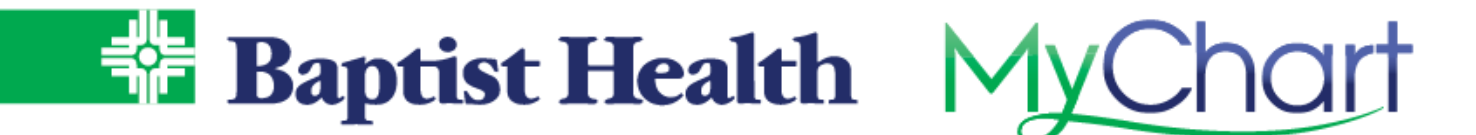

## **MyChart Prescription Refill Request**

Save a phone call and request a refill on your medication directly from MyChart. The message is sent to your physician's staff to be processed and sent to the pharmacy.

- 1. Select **Medications** from the top menu.
- 2. Select Request Refills button or use the Request Refill option on an individual medication. a. Use the Go to Manage My Pharmacies link to update your preferred pharmacies.

| 😑 Your Menu 💿 Visits 🖾 Messages 🤇                                                                                                    | 🛓 Test Results 🤇                    | Medications                                                                                           |                 |
|----------------------------------------------------------------------------------------------------|-------------------------------------|----------------------------------------------------------------------------------------------------|-----------------|
| Medications                                                                                                    |                                     |                                                                                                    | Ē.              |
| Please review your medications and verify that the list is up to date. <b>Call 911 if you have an emergency.</b><br>Need to update your list of pharmacies? Go to Manage My Pharmacies. |                                     |                                                                                                    |                 |
|                                                                                                    |                                     |                                                                                                    | REQUEST REFILLS |
| atorvastatin 10 mg tablet<br>Commonly known as: Lipitor<br>① Learn more                                                                                                    |                                     |                                                                                                    |                 |
| Take 1 tablet by mouth at bedtime.                                                                                                    |                                     |                                                                                                    |                 |
| A You have another medication with the same name. ()                                                                                                    |                                     |                                                                                                    |                 |
| No refills remaining                                                                                                    |                                     |                                                                                                    |                 |
| Prescription Details<br>Prescribed January 13, 2020<br>Approved by Family Medicine Physician, MD                                                                                        | Refill Details<br>Quantity 1 tablet | Pharmacy Details<br>KINNEY DRUGS INC. #42<br>21 NYS ROUTE 12, ALEXANDRIA BAY NY 13607<br>315-482-6270 | (Map            |
| Ē∂ Request Refill                                                                                                    |                                     | 🗍 Remove                                                                                              |                 |

3. For the selected refill designate the pharmacy preference for this refill and click **Next**.

| Pharmacy                                                                        |
|---------------------------------------------------------------------------------|
| Please choose how you would like to receive your refills and enter any comments |
| Selected Refills                                                                |
| atorvastatin 10 mg tablet                                                       |
| + Add comments                                                                  |
| Delivery Method                                                                 |
| Pick up at a pharmacy                                                           |
| Pharmacy Info                                                                   |
| Pharmacy                                                                        |
| KROGER DELTA 642 v                                                              |
| Hours: Not available                                                            |
| BACK NEXT CANCEL                                                                |

4. Review the details of your refill request and click **Submit**.

You will receive a message in your MyChart Inbox when your prescription refill is processed.